# **Basic Operations**

# Table of Contents

- Understanding the Dashboard
- Using Home Directory
- Shell Access (Command Line Operations)

## Understanding the Dashboard

#### RCCS OnDemand Apps - Interactive Apps - Passenger Apps -

</>
</>
</>
</>
</>
</>
</>
</>

# 

OnDemand provides an integrated, single access point for all of your HPC resources.

## Pinned Apps A featured subset of all available apps

| Interactive                            | Apps                                                           |  |  |  |  |  |  |
|----------------------------------------|----------------------------------------------------------------|--|--|--|--|--|--|
| Code Server<br>System Installed App    | Desktop<br>System Installed App                                |  |  |  |  |  |  |
| Passenger Apps                         |                                                                |  |  |  |  |  |  |
| Home Directory<br>System Installed App | Frontend Server(ccfep)<br>Shell Access<br>System Installed App |  |  |  |  |  |  |

#### Top Menu Bar

- Apps: List of all applications
- Interactive Apps: Applications available for interactive use
- Passenger Apps: Basic services like file operations and shell access
- My Interactive Sessions: Monitor and manage current interactive sessions
- Help: Help documentation and support information
- Log Out: Log out from OpenOnDemand

# **Pinned Applications**

#### Interactive Apps:

- Code Server: VS Code running in browser
- Desktop Graphical desktop environment
- Jupyter Notebook Interactive Python development environment

#### Passenger Apps:

- Home Directory: Home directory file management
- Frontend Server Shell Access: Command-line interface

#### Using Home Directory

Screen Layout

|                  | >_ Open in Terminal > | C Refresh + New File | e New Director  | y 🛓 Upload 🛓 Do | ownload [ Copy/Move 🔋 👕 Delete                    |
|------------------|-----------------------|----------------------|-----------------|-----------------|---------------------------------------------------|
| A Home Directory | / home / users / dza  | / work / project1 /  | Change director | y               | Copy path                                         |
|                  |                       |                      | Show Owner/N    | Node 🗆 Show Dot | files Filter:<br>Showing 4 rows - 0 rows selected |
|                  | Туре 🔺                | Name                 |                 | Size            | Modified at                                       |
|                  | •                     | input_data           | : -             | -               | 2025/1/31 16:21:06                                |
|                  | •                     | output_data          | : -             | -               | 2025/1/31 16:21:06                                |
|                  | •                     | scripts              | •               | -               | 2025/1/31 16:21:06                                |
|                  | li -                  | README.md            | : -             | 423 Bytes       | 2025/1/31 16:21:06                                |

The file explorer contains these main elements:

#### 1. Toolbar

- Open in Terminal: Open current directory in terminal
- Refresh: Update display
- New File: Create new file
- New Directory: Create new folder
- Upload: Upload files
- Download: Download files
- Copy/Move Copy or move files
- Delete: Delete files

#### 2. Path Bar

- Shows current directory path
- Change directory: Move to directory by direct input
- Copy path: Copy current path to clipboard
- 3. Display Options
  - Show Owner/Mode: Display owner and permissions
  - Show Dotfiles: Display hidden files
  - Filter: Filter by filename

# Basic Operations

# File Upload

Drag files or folders from your PC and drop them directly into the file list area.

- Multiple files and folders can be uploaded simultaneously
- For large file uploads, we recommend using a stable internet connection

#### File Download

- 1. Select the checkbox of files or folders you want to download
- 2. Click the [Download] button
- 3. Selected items will be downloaded

### File Organization

#### Creating New:

- Click [New File] button for files
- Click [New Directory] button for folders

# Deleting:

- 1. Select items to delete
- 2. Click [Delete] button
- 3. Choose [OK] in confirmation screen

# Checking File Information

Check [Show Owner/Mode] to display file owners and permissions.

# Shell Access (Command Line Operations)

- 1. How to Start
  - Click "Frontend Server Shell Access" on dashboard
  - Terminal screen opens in new browser tab
- 2. Basic Usage
  - Type commands using keyboard
  - Press Enter to execute
- 3. How to Exit
  - Close the browser tab

\*For basic command usage, please refer to:

https://ccportal.ims.ac.jp/manual/tips-cui